## Connexion à Pronote

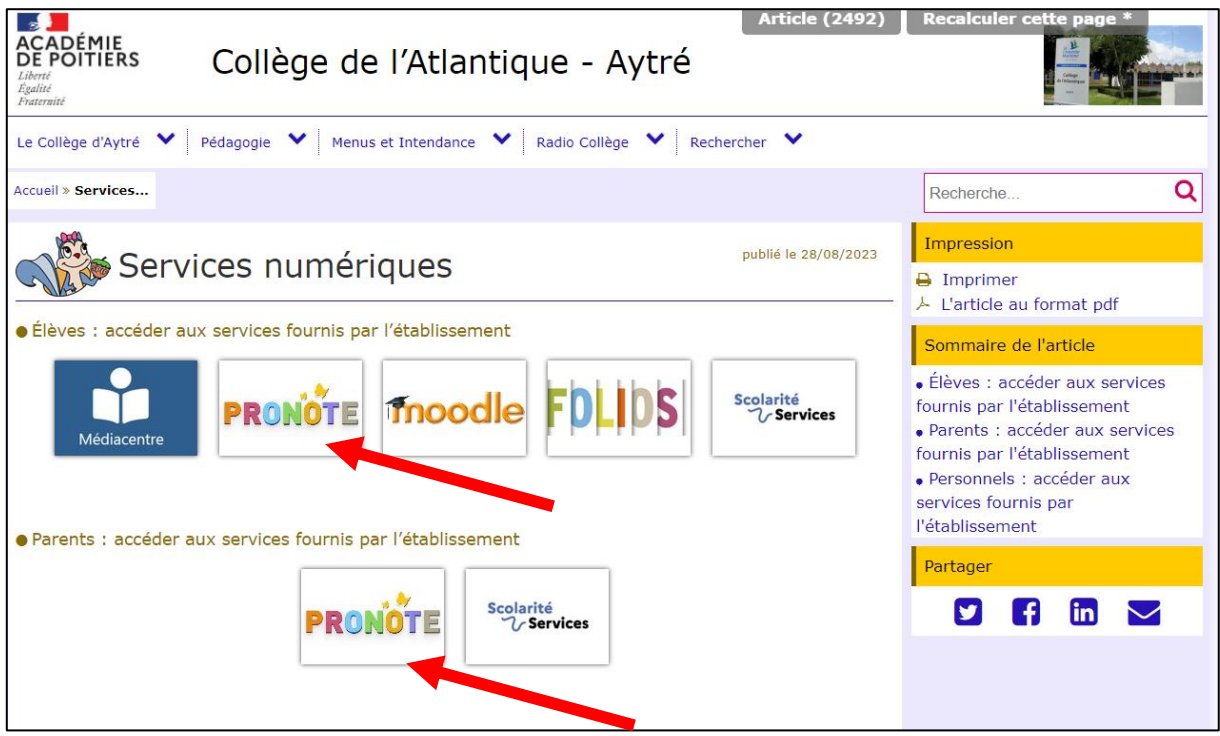

## Arrivée sur EduConnect

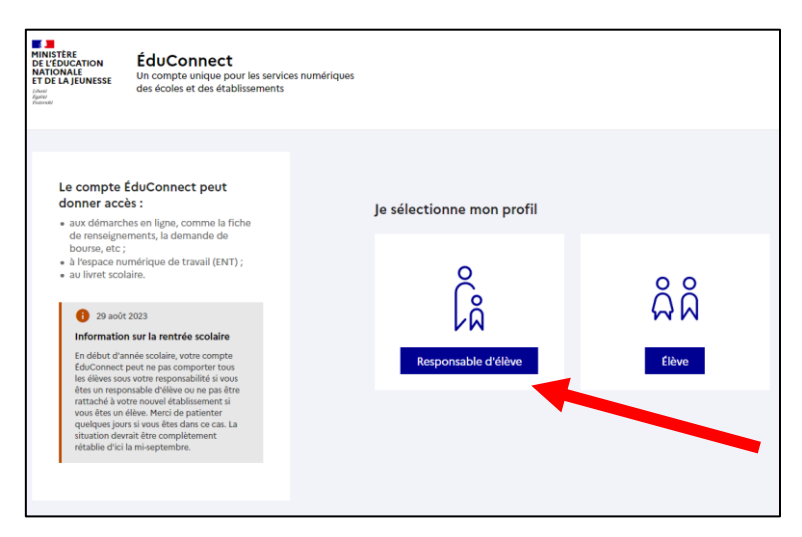

## Entrée des codes et modification du mot de passe lors de la première connexion (Idem pour les élèves)

| ÉduConnect                                                                                                    |                                                                           | € Ch                                      |
|----------------------------------------------------------------------------------------------------|---------------------------------------------------------------------------|-------------------------------------------|
|                                                                                                    | $\begin{bmatrix} 0\\ \beta\\ \beta\\ R \end{bmatrix}$ Responsable d'élève |                                           |
| Le compte Lauconnect peut<br>donner accès :<br>• aux démarches en ligne, comme la fiche<br>de renseignements, la demande de                                                                                                    | Je me connecte avec mon co                                                | ompte ÉduConnect                          |
| bourse, etc ;<br>• à l'espace numérique de travail (ENT) ;                                                                                                    | Identifiant                                                               | Identifiant oublié? →                     |
| <ul> <li>au livret scolaire.</li> </ul>                                                                                                    | Identifiant au format p.nomXX                                             |                                           |
| 1 29 août 2023                                                                                                    |                                                                           |                                           |
| Information sur la netrifé scolaire<br>In début d'unes scolaire, voite compte<br>fou-Connect peut ne pas comporter tous<br>les déliues sour source reponsable d'élie vous<br>étes un responsable d'élie vou ne pais être<br>rattaché a voite nouvé fabalisment si<br>vous rêse un élieve. Merci de patienter<br>puelpois joins vous être dans ce sas La<br>situation devirait être complétement<br>rétable d'élia la m-éspennöre. | Mot de passe                                                              | Mot de passe oublié? →                    |
|                                                                                                    | Se con<br>Je n'ai pas d                                                   | lnecter<br>le compte →                    |
|                                                                                                    | 0                                                                         | U                                         |
|                                                                                                    | Je me connecte avec FranceConnect                                         |                                           |
|                                                                                                    | Stdentifier avec                                                          |                                           |
|                                                                                                    | Qu'est-ce que Frai<br>FranceConnect vous permet d'accéder à de no         | mbreux services de l'État en utilisant un |

## Arrivée sur Pronote WEB et activation du QrCode

1/ Télécharger l'application PRONOTE sur l'appareil mobile

2/ Ajouter un compte grâce à l'icône en forme de plus en bas à droite ou dans le menu en haut à droite « Gestion des comptes »

3/ Flasher le QR Code (configuration d'un compte)

4/ Sur l'ordinateur simultanément, cliquer sur l'image du QrCode à côté de votre nom en haut, renseigner quatre chiffres de votre choix, validez, le QrCode apparaît, Flashez le avec l'appareil mobile

5/ L'application vous redemande les 4 chiffres précédents, l'opération est normalement terminée

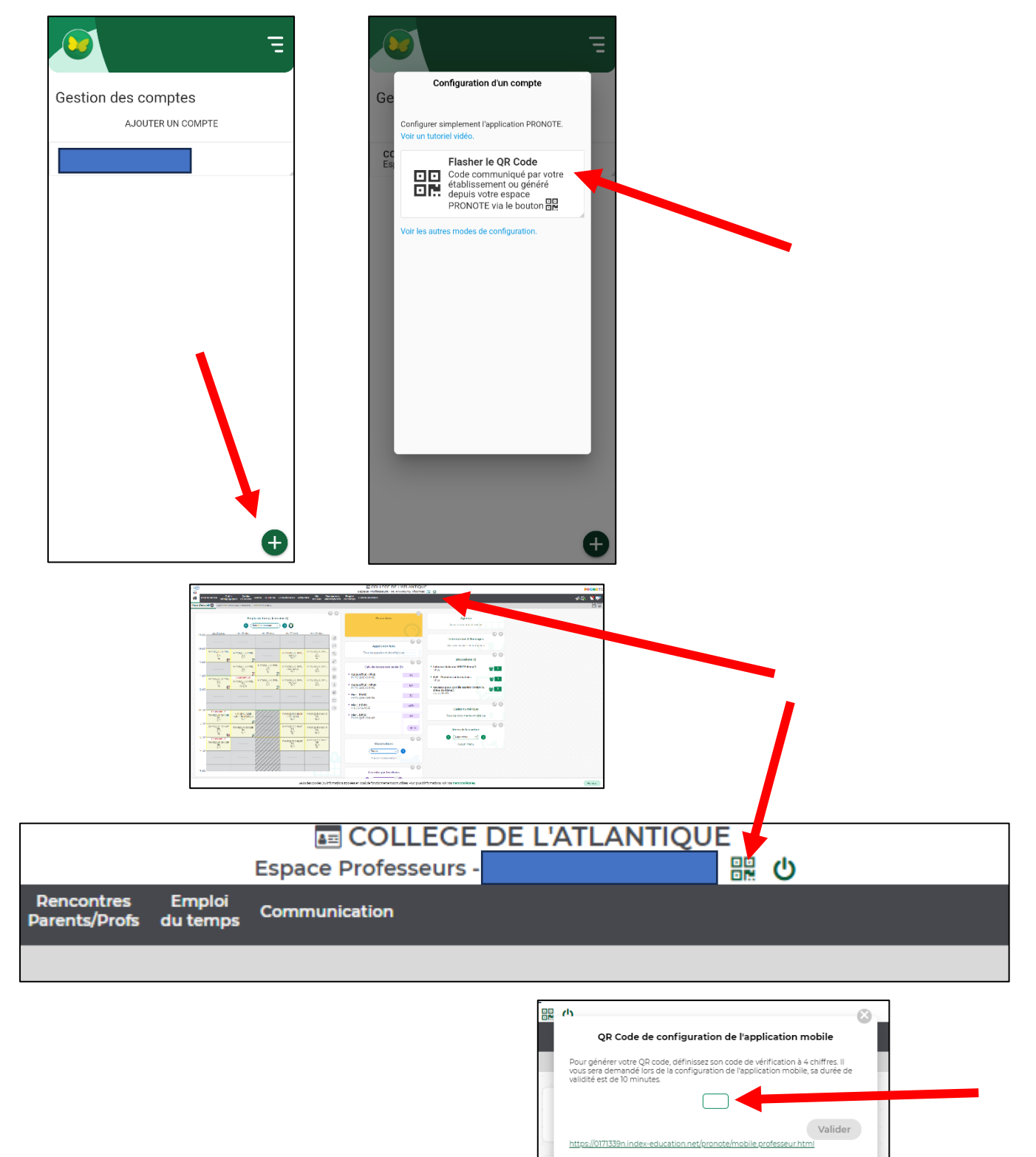